# 専用ビューアソフト

| 専用ビューアソフトパソコン動作環境条件 |                                                                                |  |  |  |
|---------------------|--------------------------------------------------------------------------------|--|--|--|
| 05                  | Windows 7 $\nearrow$ Windows 8 $\checkmark$ Windows 10 $\checkmark$ Windows 11 |  |  |  |
| 03                  | MAC OS 10.11 以降                                                                |  |  |  |
| 環境                  | インターネット接続                                                                      |  |  |  |

※ OSのアップデートやマップの仕様変更などにより、専用ビューアソフトで地図が表示できないなど 正しく動作しない場合があります。

#### 専用ビューアソフトのダウンロード

※下記は、Windows10でのダウンロードを例にしています。

①「専用ビューアソフト ダウンロード(Windows)」アイコンを選択します。

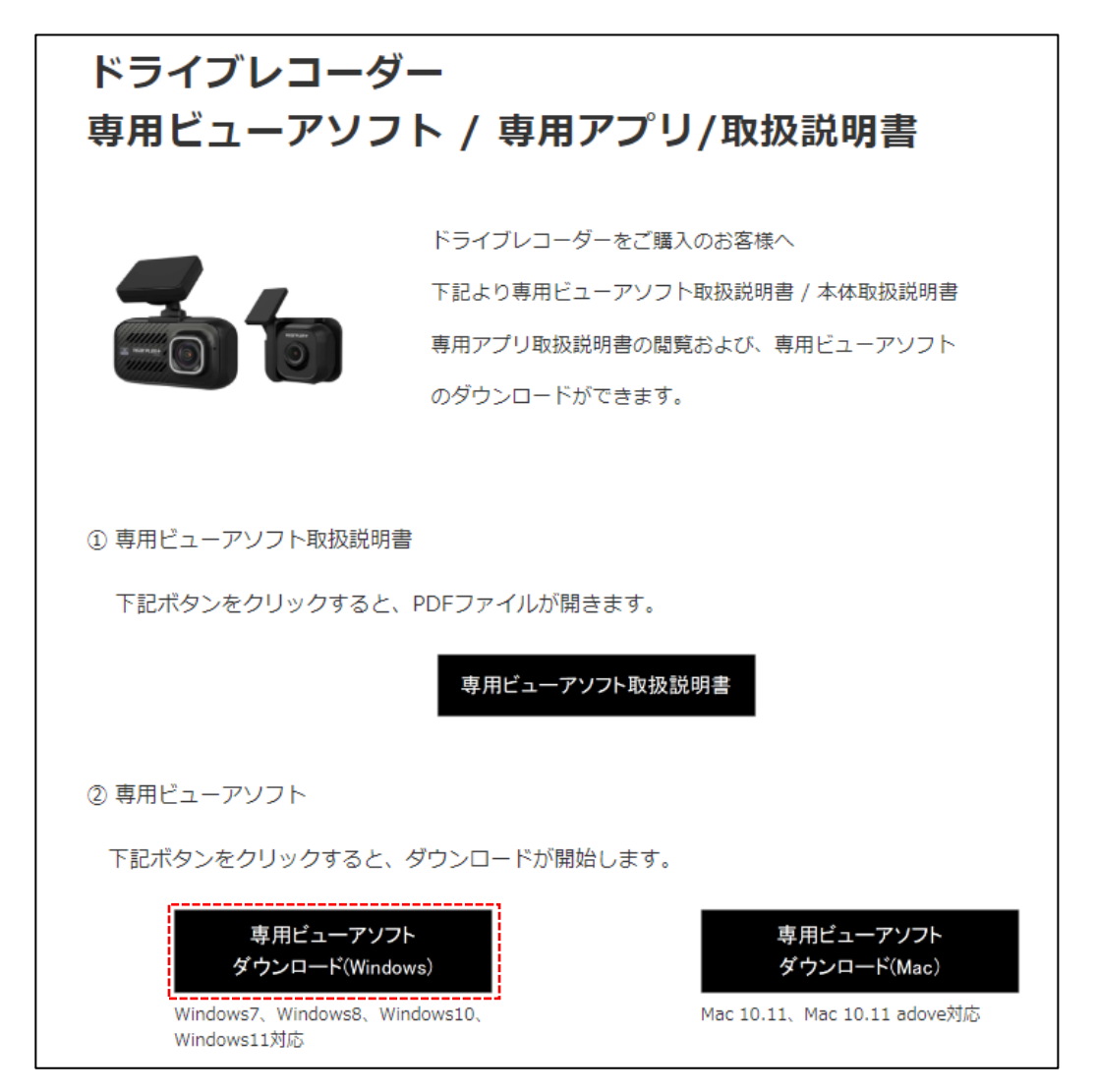

② ダウンロードして完了です。

- ダウンロードした「DVPlayer」を選択 します。
- ②「はい」を選択します。

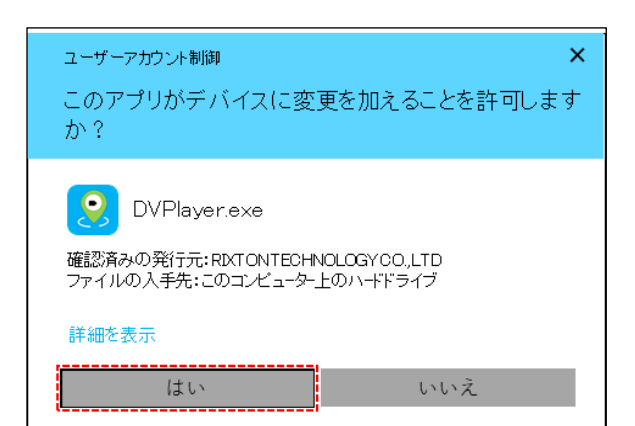

③「Next >」を選択します。

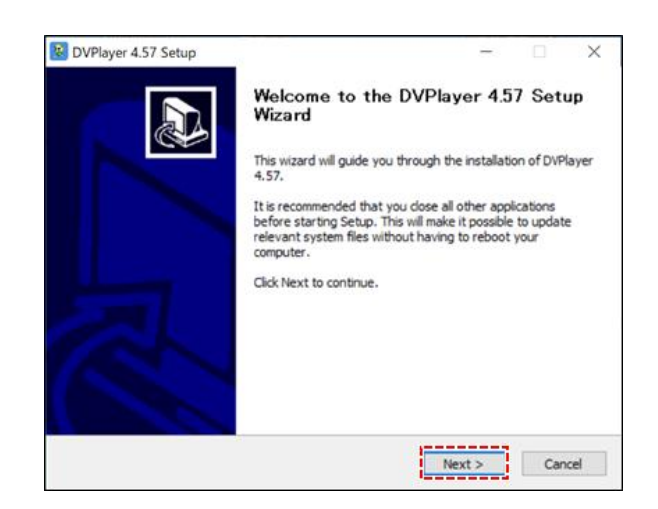

④ [Install]を選択します。

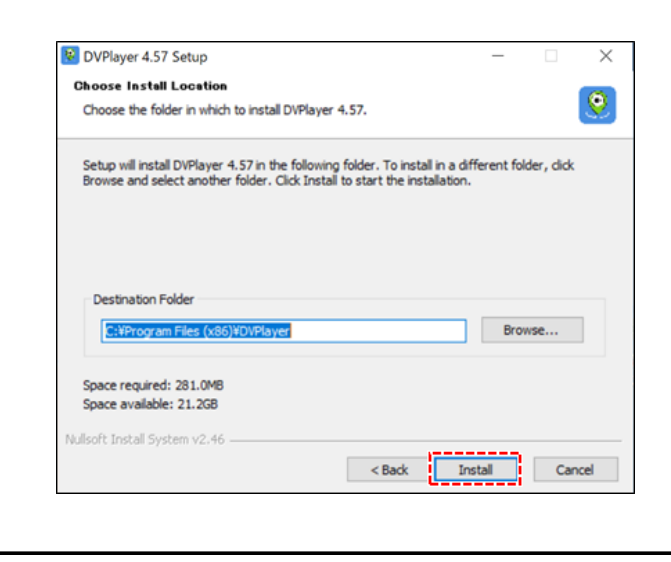

⑤ インストール中 ※ パソコンの電源をオフにしないでください。

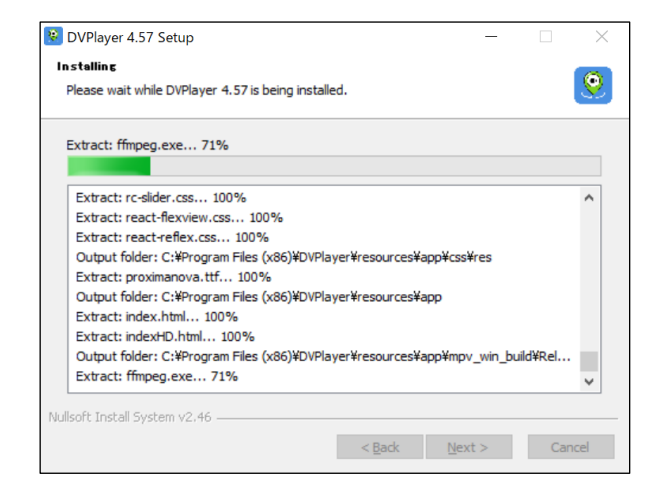

⑥「Finish」を選択してインストール完了です。

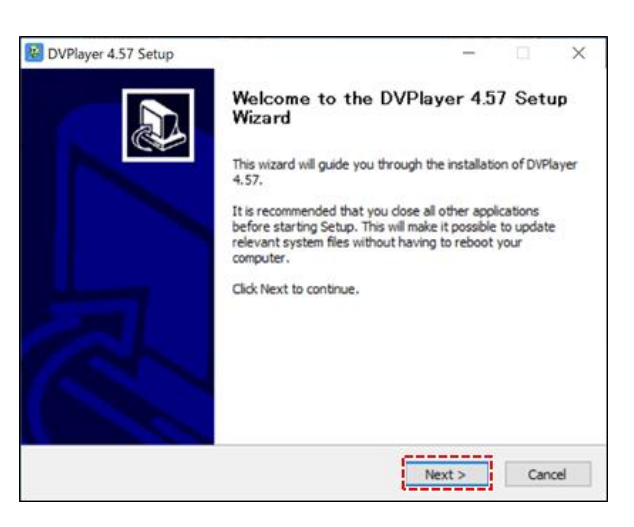

※ OSのアップデートにより表示やインストール 方法が変更になる場合があります。

- ① エンジンを停止し、ドライブレコーダーの電源をオフにしてmicroSDカードを取り出します。 (取扱説明書 P12参照)
- ② microSDカードをカードリーダー(別売)などを使用してパソコンに挿入します。
- ③ デスクトップ上の「DVPlayer」アイコンを選択します。

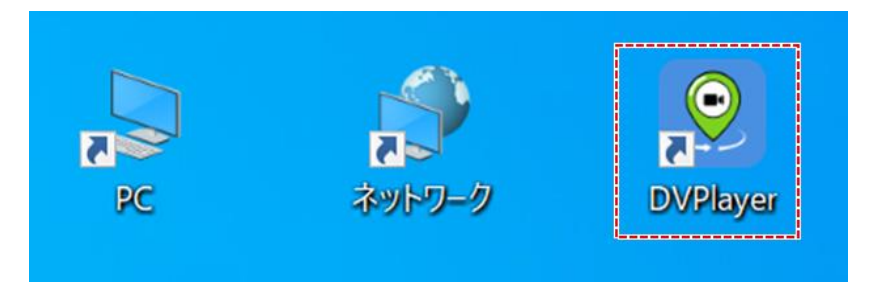

④専用ビューアソフトが起動します。

| 😢 DVPlayer<br>ファイル 設定 パージョン |                    |                         |                               |                   |                         |                                            |         | -                      | ð X         |
|-----------------------------|--------------------|-------------------------|-------------------------------|-------------------|-------------------------|--------------------------------------------|---------|------------------------|-------------|
| 🧿 DVPlayer                  |                    |                         |                               |                   | ×                       | ◎地図                                        |         |                        | ſţ          |
|                             |                    |                         |                               |                   |                         | Открыть в Яндекс.Картах<br>プレイリスト<br>ファイル名 | ت<br>۹۳ | декс <u>Условия ис</u> | пользования |
| ●<br>00:00:00 / 00:00:00    | K                  | ••                      |                               | AM <sup>R</sup> a | 9 <u>5</u> II () II (I) |                                            |         |                        |             |
| <br>KM/h                    | 緯度:<br><br>経度:<br> | 最高速度:<br>平均速度:<br>走行距離: | X: 0000<br>Y: 0000<br>Z: 0000 |                   |                         |                                            |         | _                      |             |

## ドライブレコーダーの製品登録

※製品登録を行わないと専用ビューアソフトの一部機能が制限されます。

① 専用ビューアソフトを起動します。

②「バージョン」の「製品登録」を選択します。

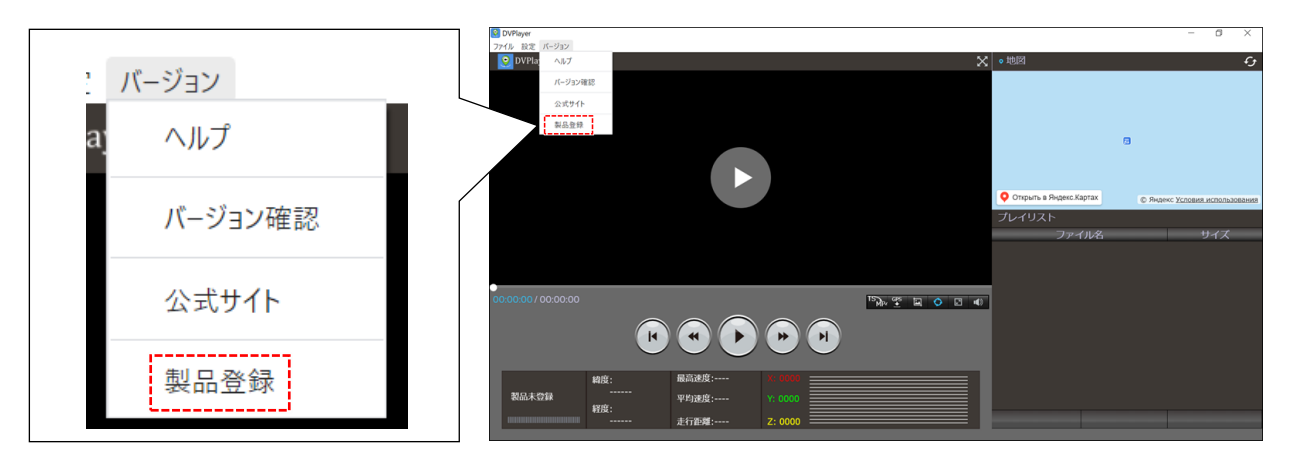

②「レジストレーションコードを登録する」を選択します。

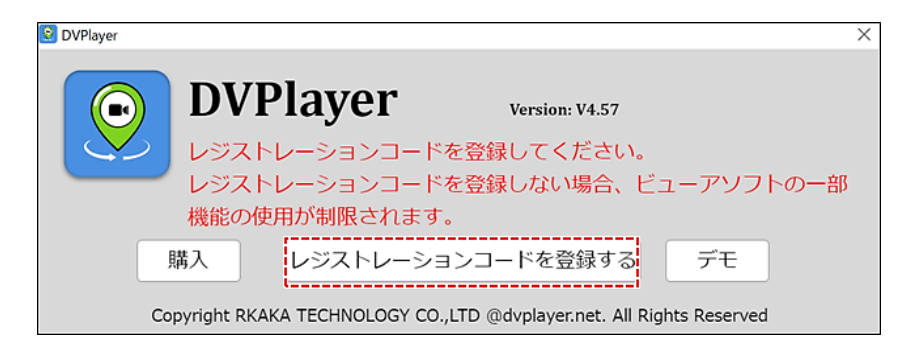

③下記、項目を入力します。

登録を選択します。

| 😟 DVPlayer 4.57 | ×                                        |               |
|-----------------|------------------------------------------|---------------|
| <b>()</b>       | <b>DVPlayer</b><br>レジストレーションコードを入力してください | BUP2ADWeensup |
| _               | シリアル番号を入力する                              |               |
|                 | メールアドレスを入力してください<br>メールアドレスを入力する         | ドライブレコーダー本体   |
|                 | 登録                                       | 下面のシリアル番号     |

### 画面説明

| 😒 DVPlayer<br>ファイル 設定 パージョン |                                           |                     |              |                                     | - o ×                                |
|-----------------------------|-------------------------------------------|---------------------|--------------|-------------------------------------|--------------------------------------|
| <b>OVPlayer</b>             | 20240400                                  | 103107_000003A.MP4  | אל אכם כ 🗙 🖬 | 2 • 地図                              | £                                    |
|                             |                                           | alene a             | and a        | +<br>-<br>積新田.<br>夏 <u>-</u>        |                                      |
|                             |                                           |                     |              |                                     | afiet   © OpenStreetMap contributors |
|                             | and the second second                     | anton the section   |              | ファイル名<br>20240406103107_000003A.MP4 | サイズ<br>234.28 MB                     |
|                             | 1100000 V263A OKM/H,E158444/59 1(1500/483 | and Rest            |              |                                     |                                      |
| (2) - 00:00:48 / 00:01:00   |                                           |                     |              |                                     |                                      |
| 0                           | 緯度: 最高速度: 35.008018                       | 0 KM/h X: -0.05     |              |                                     |                                      |
| KM/h                        | 平均速度:<br>経度:                              | 0 KM/h Y: 0.02      |              | an attraction of the ball of the    | ale d'un president                   |
|                             | 138.444763 走行距離:                          | D.01 KM Z: 0.08 === |              | IIR高速度:0KM/h 平均速度:0KM/h             | 走行距離 0.01 KM                         |
| 3 4                         | 5 6                                       | ) 7                 | 8            | 9                                   | 10                                   |

| 1    | 録画日時、自車速度、自車位置の緯度/経度 ※1  |  |  |  |
|------|--------------------------|--|--|--|
| 2    | 再生進捗                     |  |  |  |
| 3    | 再生時間                     |  |  |  |
| (4)  | 自車速度 ※1                  |  |  |  |
| 5    | 自車位置の緯度/経度 ※1            |  |  |  |
| 6    | 再生中の自車の最高速度/平均速度/走行距離 ※1 |  |  |  |
| 7    | 操作アイコン                   |  |  |  |
| 8    | Gセンサーグラフ                 |  |  |  |
| 9    | 再生データファイル名               |  |  |  |
| 10   | 再生データファイルのサイズ            |  |  |  |
| (11) | 自車位置マップ ※2               |  |  |  |

※1 録画時のGPS受信が未測位の場合、自車速度、緯度/経度、最高速度/平均速度、走行距離は 表示されません。

※2録画時のGPS受信が未測位の場合、自車位置マップは表示されません。

#### ● データフォルダから再生する。

① 「ファイル」の「開くフォルダ」を選択します。

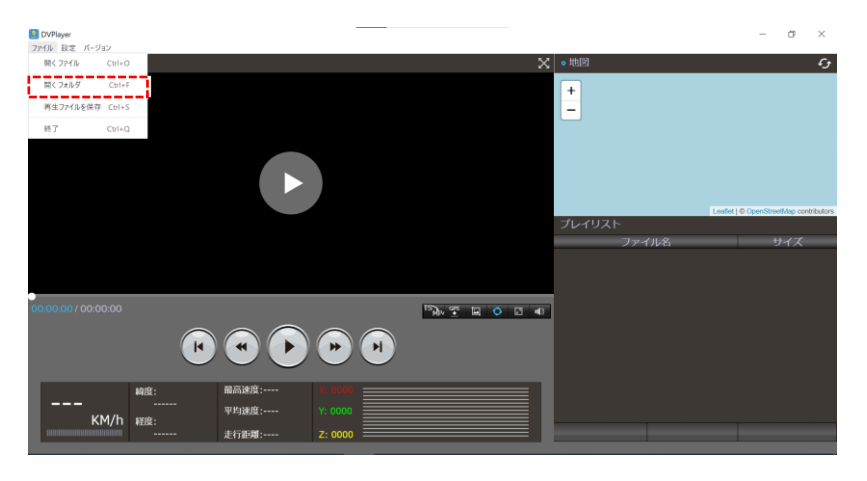

microSDカード内の「DCIM」を選び「開く」を選択します。

| DVPlayer                                       |                                                                                                    |                                                                                                    | -                                                                     |
|------------------------------------------------|----------------------------------------------------------------------------------------------------|----------------------------------------------------------------------------------------------------|-----------------------------------------------------------------------|
| OVPlayer                                       |                                                                                                    | ★ ● 世図                                                                                                    | C.                                                                    |
|                                                | <ul> <li>○ 、 ↑ 、 ↑ 、 ○ 、 ○ 、 ○ 、 ○ 、 ○ 、 ○ 、 ○ 、</li></ul>                                                                                                    | ×<br>・<br>り<br>リムーバリカ ディスク (2020)後年<br>戸<br>三<br>一<br>一<br>一<br>一<br>一<br>一<br>一<br>一<br>一<br>一<br>一<br>一<br>一 |                                                                       |
|                                                | > □ D #79/27+         DCM           > □ D #79/27+         DCM           > □ P#500         F           > □ P#70-F         E           > □ P#70-F         E           > □ P#77         E           > □ 2-777         > □ 2-777           > □ 2-777         > □ 2-777           > □ 2-777         > □ 2-777 | 2024/05/24 15:05 77-Cb<br>17-CJ J-Cb                                                                           | Leafur (8 Countineative and to an an an an an an an an an an an an an |
| оососо/ оссосо<br>КМ/h<br>най:<br>КМ/h<br>най: | <ul> <li>&gt; ○ S0 Corl 6)</li> <li>&gt; ☞ the PRedS5 · ♥ &lt;</li> <li>アイルを作</li> <li>PH3000</li> <li>PH3000</li> <li>中村10000</li> <li>上行正常:</li> <li>Z: (0000</li> </ul>                                                                                                    | > More ~                                                                                                    |                                                                       |

③ microSDカード内の再生するデータフォルダを選び「開く」を選択します。

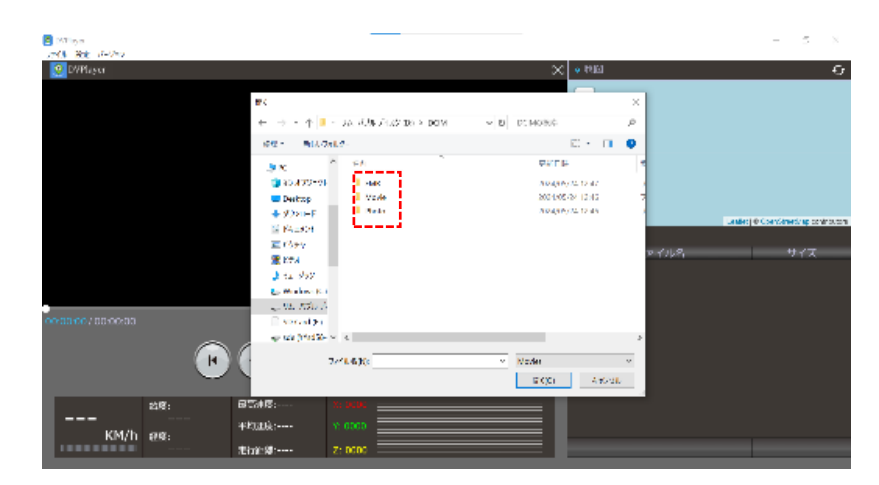

| データフォルダ名 | 内容            |
|----------|---------------|
| 📜 EMR    | イベント録画データフォルダ |
| 📜 Movie  | 常時録画データフォルダ   |
| 📜 Photo  | 静止画データフォルダ ※  |

※ 専用ビューアソフトでは、静止画データファイルを開く事はできません。 静止画データファイルは、Microsoftフォト等で開いてください。 ④ 再生するデータファイルを選び「開く」を選択します。

データファイルが再生されます。

|                 | 聞く                                                                                                    |                                                                                                    |                                                                                                    | ×                                     |      |                                      |
|-----------------|----------------------------------------------------------------------------------------------------|----------------------------------------------------------------------------------------------------|----------------------------------------------------------------------------------------------------|---------------------------------------|------|--------------------------------------|
|                 | ← → • ↑ 📕 - DCIM :                                                                                                    | > Movie                                                                                                    | ✓ ひ Movie②検索                                                                                                    | Q                                     |      |                                      |
|                 | 整理・ 新しいフォルダー                                                                                                    |                                                                                                    | ii • [i                                                                                                    | 10                                    |      |                                      |
|                 | ■ PC ^ 名前                                                                                                    | î                                                                                                    | 更新日時                                                                                                    | 8                                     |      |                                      |
| .00.00/00-00.00 | 30 x7929F     0     0     0     0     0     0     0     0     0     0     0     0     0     0     0     0     0     0     0     0     0     0     0     0     0     0     0     0     0     0     0     0     0     0     0     0     0     0     0     0     0     0     0     0     0     0     0     0     0     0     0     0     0     0     0     0     0     0     0     0     0     0     0     0     0     0     0     0     0     0     0     0     0     0     0     0     0     0     0     0     0     0     0     0     0     0     0     0     0     0     0     0     0     0     0     0     0     0     0     0     0     0     0     0     0     0     0     0     0     0     0     0     0     0     0     0     0     0     0     0     0     0     0     0     0     0     0     0     0     0     0     0     0     0     0     0     0     0     0     0     0     0     0     0     0     0     0     0     0     0     0     0     0     0     0     0     0     0     0     0     0     0     0     0     0     0     0     0     0     0     0     0     0     0     0     0     0     0     0     0     0     0     0     0     0     0     0     0     0     0     0     0     0     0     0     0     0     0     0     0     0     0     0     0     0     0     0     0     0     0     0     0     0     0     0     0     0     0     0     0     0     0     0     0     0     0     0     0     0     0     0     0     0     0     0     0     0     0     0     0     0     0     0     0     0     0     0     0     0     0     0     0     0     0     0     0     0     0     0     0     0     0     0     0     0     0     0     0     0     0     0     0     0     0     0     0     0     0     0     0     0     0     0     0     0     0     0     0     0     0     0     0     0     0     0     0     0     0     0     0     0     0     0     0     0     0     0     0     0     0     0     0     0     0     0     0     0     0     0     0     0     0     0     0     0     0     0     0     0     0     0     0     0     0     0     0     0     0 | 20240524150544_000001A<br>20240524150546_0000028<br>20240524150645_000003A<br>20240524150645_000005A<br>20240524150745_000005A<br>20240524150747_000006B<br>20240524150745_000001A<br>2024052415045_000011A<br>20240524151045_000011A | 2024/05/24 15:06<br>2024/05/24 15:06<br>2024/05/24 15:06<br>2024/05/24 15:07<br>2024/05/24 15:08<br>2024/05/24 15:08<br>2024/05/24 15:10<br>2024/05/24 15:11<br>2024/05/24 15:11 | N N<br>N N<br>N N<br>N<br>N<br>N<br>N | ·イル名 | Leaflet (@ CoanStructitup con<br>サイズ |
| MR:<br>         | *** sde (Y¥ud58-** く<br>ファイル-8の0<br>展画建度:<br>平均浸度:<br>ソ:0000                                                                                                    | × [                                                                                                    | マ Movies<br>「二〇〇」 キャン                                                                                                    | v<br>vtu                              |      |                                      |

| 種別            | カメラ  | データファイル名                            |
|---------------|------|-------------------------------------|
| イベント録画データファイル | フロント | ######################A.MP4         |
| (EMRフォルダ内)    | リア   | ####################B.MP4           |
| 常時録画データファイル   | フロント | ##############################A.MP4 |
| (Movieフォルダ内)  | リア   | ####################B.MP4           |

※ データファイルは、ドライブレコーダーの設定によりMP4とTSの2種類あります。

#### ● データファイルから再生する。

- ① プレイリストから再生するデータファイルを選びます。
  - データファイルが再生されます。

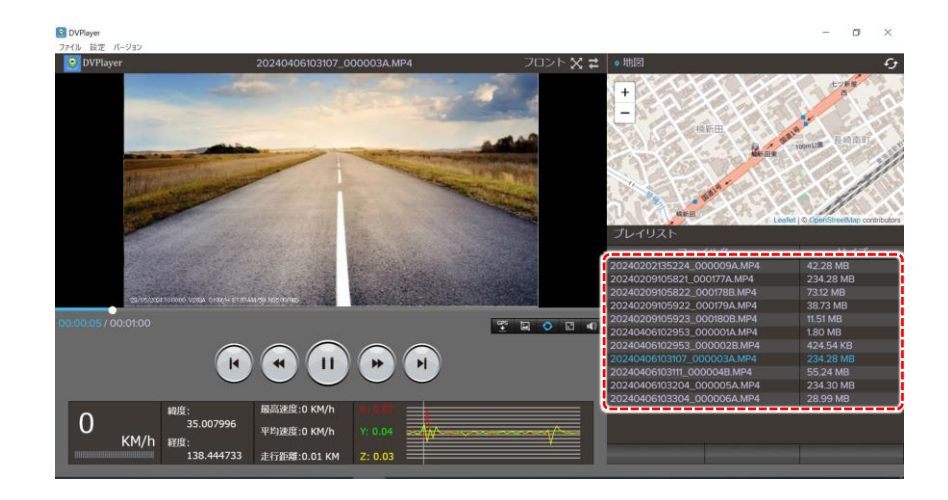

| アイコン | 操作内容          |
|------|---------------|
| F    | 前のデータファイルにもどる |
| C    | 再生を10秒もどす     |
|      | 再生 / 一時停止     |
|      | 再生を10秒進める     |
|      | 次のデータファイルに進む  |

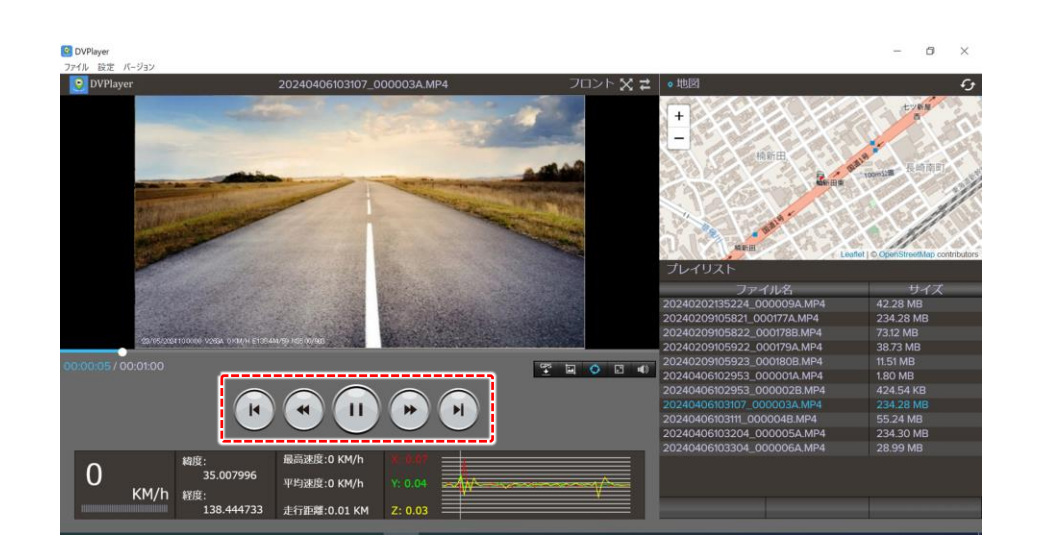

## 専用ビューアソフトを終了する

① 右上の「×」をクリックして終了します。

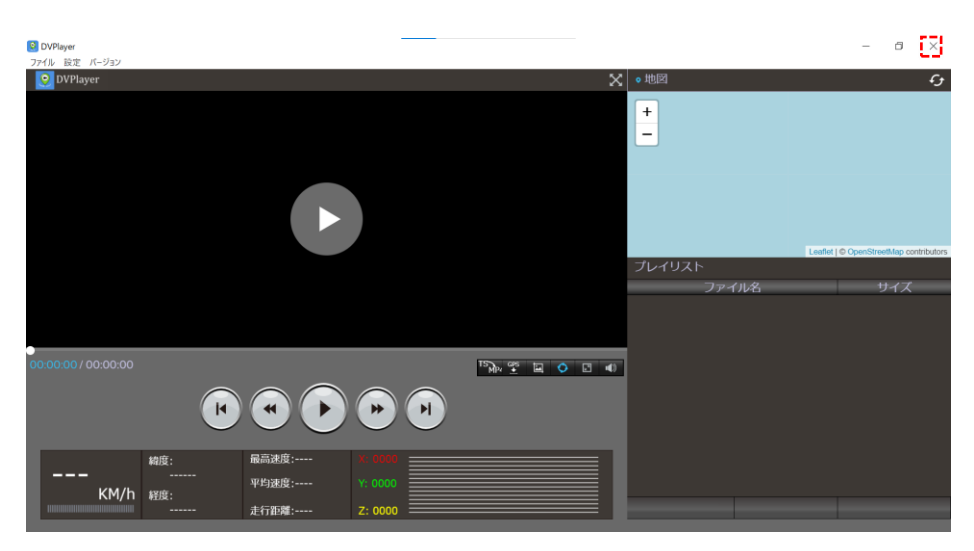